## Drill Core Library: Instructions for WFS service use through QGIS

- 1. Open QGIS and add a base map of your choosing.
- 2. Navigate to Layer > Add Layer > New WFS Layer.

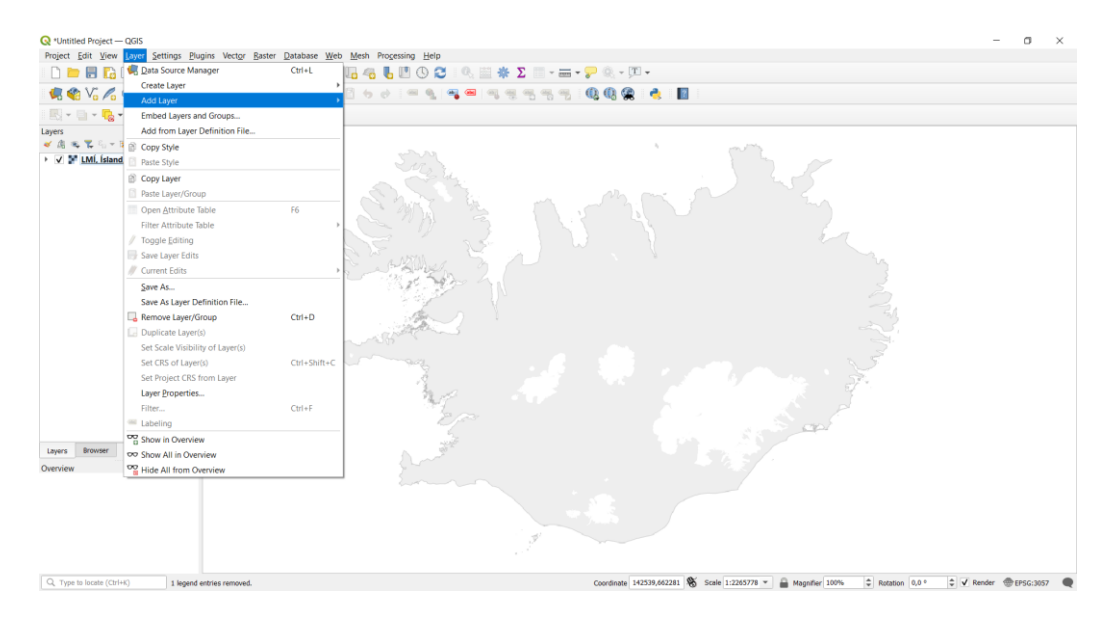

3. The following dialogue box will appear.

| Q            | Data Source       | Manager   WFS / OGC API - Feature | 25                                  |                       | ×      |  |  |  |
|--------------|-------------------|-----------------------------------|-------------------------------------|-----------------------|--------|--|--|--|
|              | Browser           | Server Connections                |                                     |                       |        |  |  |  |
| V            | Vector            | Landmælingar                      |                                     |                       | •      |  |  |  |
| θ,           | Raster            | Connect New I                     | Edit Remove                         | Load                  | Save   |  |  |  |
|              | Mesh              | Filter                            |                                     |                       |        |  |  |  |
| 0:           | Point             | Title                             | <ul> <li>Name</li> </ul>            | Abstract S            | al 🔷   |  |  |  |
| €÷           | Cloud             | Þéttbýlisstaðir                   | Hagstofan: the ttby lisstadir       | Viõmiõunardagsetni    |        |  |  |  |
|              | Delimited<br>Text | Þjónusta                          | ferdamalastofa:thjonusta            | Upplýsingar um sta    |        |  |  |  |
| , ⊅ <u>∎</u> |                   | Örnefni, þéttleiki eftir reitum   | LMI_vektor:v_ornefni_grid           | Sýnir þéttleika örne  |        |  |  |  |
|              | C                 | Örnefni, þéttleiki                | IS_50V:v_ornefni_klasi              | Sýnir þéttleika örne  |        |  |  |  |
|              | GeoPackag         | Íslendingasögur                   | ferdamalastofa:isl_stadir_sogur     | Staðir sem nefndir e  |        |  |  |  |
| 1            | Spatial ite       | Áningarstaðir                     | ferdamalastofa: aningarstadir       | Áningarstaðir víðsve  |        |  |  |  |
| -            | oputatite         | WetlandArea                       | ERM:WetlandArea                     | EuroRegionaMap(E      |        |  |  |  |
| 65           | PostgreSQ         | Well                              | ERM:Well                            | EuroRegionaMap(E      |        |  |  |  |
|              |                   | WaterfallPointConnectionPoin      | nt ERM:WaterfallPointConnectionPoir | nt EuroRegionaMap(E   |        |  |  |  |
| <u> </u>     | MSSQL             | WaterfallLine                     | ERM:WaterfallLine                   | EuroRegionaMap(E      |        |  |  |  |
|              | Oracle            | WatercourseLine                   | ERM:WatercourseLine                 | EuroRegionaMap(E      |        |  |  |  |
| -            | Oracle            | WatercourseArea                   | ERM:WatercourseArea                 | EuroRegionaMap(E      |        |  |  |  |
|              | Virtual           | Viökomustaðir                     | ferdamalastofa:vidkomustadir        | Upplýsingar um sta    |        |  |  |  |
| R.           | Layer             | Virkjanir                         | orkustofnun:gisvirkjun              |                       |        |  |  |  |
|              | SAP               | virkar_skyndilokanir              | fiskistofa:virkar_skyndilokanir     |                       |        |  |  |  |
|              | HANA              | virkar_reglugerdir                | fiskistofa:virkar_reglugerdir       |                       | -      |  |  |  |
| -            | W/MS/             | 4                                 |                                     |                       | •      |  |  |  |
|              | WMTS              | Use title for layer name          |                                     |                       |        |  |  |  |
|              |                   | Only request features overlapping | the view extent                     |                       |        |  |  |  |
| 970          | WFS /             |                                   |                                     |                       |        |  |  |  |
|              | OGC API           | Coordinate Reference System       |                                     |                       |        |  |  |  |
|              | WCS               | EPSG:3057                         |                                     |                       | Change |  |  |  |
|              | XY7 -             |                                   |                                     | Build query Close Add | Help   |  |  |  |

4. Under Server Connections, click New. The following dialogue box will appear. Enter the name and URL shown in the image below (or any name you prefer), then click OK.

| 300                                                                       | ma Ní kart                                                                                                    |                                      |                      |           |  |  |  |
|---------------------------------------------------------------------------|----------------------------------------------------------------------------------------------------|--------------------------------------|----------------------|-----------|--|--|--|
| Name N2-Korq                                                              |                                                                                                    |                                      |                      |           |  |  |  |
| RL                                                                        | https://kort.ni.is/geoserver/wfs<br>hentication                                                                                               |                                      |                      |           |  |  |  |
| uthe                                                                      |                                                                                                    |                                      |                      |           |  |  |  |
| Con                                                                       | figurations Basic                                                                                                    |                                      |                      |           |  |  |  |
| Choo                                                                      | se or create an authent                                                                                                    | ication configuration                |                      |           |  |  |  |
| Ma                                                                        | Authentientien                                                                                                    |                                      |                      |           |  |  |  |
| NO A                                                                      | Authentication +                                                                                                    |                                      |                      |           |  |  |  |
| Confi                                                                     | inurations store encrypt                                                                                                    | ed credentials in the O              | GIS authentication ( | latabase. |  |  |  |
|                                                                           |                                                                                                    |                                      |                      |           |  |  |  |
|                                                                           |                                                                                                    |                                      |                      |           |  |  |  |
|                                                                           |                                                                                                    |                                      |                      |           |  |  |  |
|                                                                           |                                                                                                    |                                      |                      |           |  |  |  |
| WFS Options                                                               |                                                                                                    |                                      |                      |           |  |  |  |
| 13 0                                                                      | puons                                                                                                    |                                      |                      |           |  |  |  |
| Versi                                                                     | on                                                                                                    | Maximum                              | •                    | Detect    |  |  |  |
| Versi<br>Max.                                                             | on<br>number of features                                                                                                    | Maximum                              | •                    | Detect    |  |  |  |
| Versi<br>Max.                                                             | on<br>number of features<br>inable feature paging                                                                                             | Maximum                              | •                    | Detect    |  |  |  |
| Versi<br>Max.<br>Versi<br>Max.                                            | on<br>number of features<br>inable feature paging<br>size                                                                                     | Maximum                              | •                    | Detect    |  |  |  |
| Versi<br>Max.<br>Versi<br>Max.<br>E<br>Page                               | on<br>number of features<br>inable feature paging<br>size                                                                                     | Maximum                              | •                    | Detect    |  |  |  |
| Versi<br>Max.<br>Versi<br>E<br>Page                                       | on<br>number of features<br>nable feature paging<br>size<br>gnore axis orientation (V                                                         | Maximum<br>VFS 1.1/WFS 2.0)          | •                    | Detect    |  |  |  |
| Versi<br>Max.<br>Versi<br>Max.<br>E<br>Page<br>Ig                         | on<br>number of features<br>inable feature paging<br>size<br>gnore axis orientation (V<br>nvert axis orientation                              | Maximum                              | •                    | Detect    |  |  |  |
| Versi<br>Max.<br>Versi<br>Max.<br>E<br>Page<br>Iq<br>Iq                   | on<br>number of features<br>inable feature paging<br>size<br>gnore axis orientation (V<br>nvert axis orientation                              | Maximum<br>WFS 1.1/WFS 2.0)          | •                    | Detect    |  |  |  |
| Versi<br>Max.<br>Versi<br>Max.<br>E<br>Page<br>Ig<br>Ig                   | on<br>number of features<br>inable feature paging<br>size<br>gnore axis orientation (V<br>nvert axis orientation<br>lise GML2 encoding for tr | Maximum<br>WFS 1.1/WFS 2.0)          | •                    | Detect    |  |  |  |
| Versi<br>Max.<br>Versi<br>Max.<br>E<br>Page<br>Ig<br>Ir                   | number of features<br>inable feature paging<br>size<br>gnore axis orientation (V<br>nvert axis orientation<br>ise GML2 encoding for tr        | Maximum<br>WFS 1.1/WFS 2.0)          | • [                  | Detect    |  |  |  |
| Versi<br>Max.<br>Versi<br>Max.<br>E<br>Page<br>I<br>I<br>I<br>I<br>I<br>U | on<br>number of features<br>inable feature paging<br>size<br>gnore axis orientation (V<br>nvert axis orientation<br>lise GML2 encoding for tr | Maximum<br>WFS 1.1/WFS 2.0)          | • .                  | Detect    |  |  |  |
| Versi<br>Max.<br>✓ E<br>Page<br>I<br>I<br>I<br>U                          | on<br>number of features<br>inable feature paging<br>size<br>gnore axis orientation (V<br>nvert axis orientation<br>ise GML2 encoding for tr  | Maximum Maximum NFS 1.1/WFS 2.0)     | •                    | Detect    |  |  |  |
| Versie<br>Max.<br>✓ E<br>Page<br>I<br>I<br>I<br>I<br>U                    | number of features<br>nable feature paging<br>size<br>gnore axis orientation (V<br>nvert axis orientation<br>ise GML2 encoding for tr         | Maximum<br>WFS 1.1/WFS 2.0)          | •                    | Detect    |  |  |  |
| Versi<br>Max.<br>✓ E<br>Page<br>I<br>I<br>U                               | number of features<br>nable feature paging<br>size<br>gnore axis orientation (V<br>nvert axis orientation<br>lse GML2 encoding for tr         | Maximum<br>WFS 1.1/WFS 2.0)          | •                    | Detect    |  |  |  |
| /ersi<br>/ax.<br>✓ E<br>age<br>I<br>I<br>I                                | number of features<br>nable feature paging<br>size<br>gnore axis orientation (V<br>nvert axis orientation<br>ise GML2 encoding for tr         | Maximum WFS 1.1/WFS 2.0) ransactions | •                    | Detect    |  |  |  |

5. Select NÍ-kort (or the name you assigned) from the dropdown menu under Server Connections and click Connect. Select the layer "drillcore\_wfs\_export" and click Add to add it to your map.

| Data Source      | Manager   WFS / OGC API - Features      |                                          |                            |  |  |  |  |
|------------------|-----------------------------------------|------------------------------------------|----------------------------|--|--|--|--|
| Browser          | Server Connections                      |                                          |                            |  |  |  |  |
| Vector           | NÍ-kort                                 |                                          |                            |  |  |  |  |
| Raster           | Connect New Edi                         | Remove                                   | Load Save                  |  |  |  |  |
| Mesh             | Filter                                  |                                          |                            |  |  |  |  |
| Point            | Title                                   | ▼ Name                                   | Abstract Sql               |  |  |  |  |
| Cloud            | Smadyr_dreifing                         | ni:Smadyr_dreifing                       | Gagnasafn hjá Nátt         |  |  |  |  |
| Delimited        | ni_jardlog                              | ni:ni_jardlog                            |                            |  |  |  |  |
| Text             | island-haed                             | ni:island-haed                           |                            |  |  |  |  |
|                  | ISL IINH 1:500k Bedrock Age             | IINH_Geology:ISL_IINH_500k_BA            | The 1:500,000 Geol         |  |  |  |  |
| Беораскас        | is_yfirlit                              | ni:is_yfirlit                            |                            |  |  |  |  |
| Spatial ite      | drillcore_wfs_export                    | ni:BorkjarnarNI                          | Borkjarnar í safni N       |  |  |  |  |
| opullatile       | dreifing                                | ni:Floraisl_dreifing                     |                            |  |  |  |  |
| PostgreSQ        | dlin_allt                               | ni:dlin_allt                             |                            |  |  |  |  |
|                  | bioice_Synatokustadir_1991_20           | 04_WG ni:bioice_Synatokustadir_1991_2004 | 4_WG All sampling sites o  |  |  |  |  |
| MSSQL            | Biolce Landmass                         | ni:bioice_land_WGS84                     | Countries that span        |  |  |  |  |
| Oracle           | bioice Bathymetrie                      | ni:bioice_dlin_WGS84                     | Bathymetrie (depth         |  |  |  |  |
| Olacie           | bio_ice_dist                            | ni:bio_ice_dist                          |                            |  |  |  |  |
| Virtual<br>Layer |                                         |                                          |                            |  |  |  |  |
| SAP<br>HANA      |                                         |                                          |                            |  |  |  |  |
| WMS/<br>WMTS     | Use title for layer name                |                                          |                            |  |  |  |  |
| WES /            | ✓ Only request features overlapping the | view extent                              |                            |  |  |  |  |
| OGC API          | Coordinate Reference System             |                                          |                            |  |  |  |  |
| <br>WCS          | EPSG:4326                               |                                          | Change                     |  |  |  |  |
|                  |                                         |                                          | Build query Close Add Help |  |  |  |  |

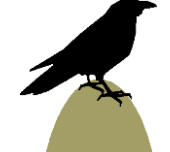

6. You can now use the Identify tool (just below and to the right of the Help menu in this image) to select and learn more about any drill core.

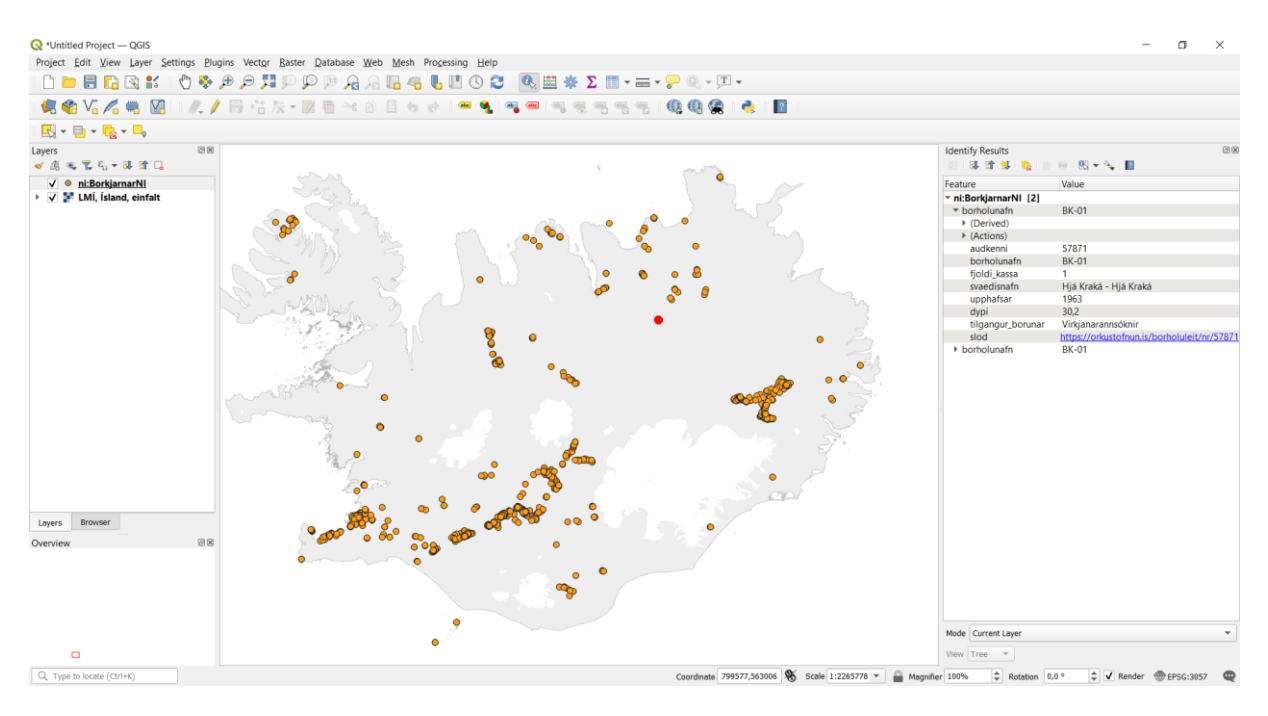

## Key to attribute fields

- Audkenni: Well ID, a five-digit number assigned by the National Energy Authority and catalogued in their Well Registry (<u>https://orkustofnun.is/borholuleit</u>).
- Borholunafn: Name of the borehole. A non-unique code assigned to each well, usually during drilling.
- Fjoldi\_kassa: Number of boxes of core stored in the IINH Drill Core Library.
- Svaedisnafn: Name of the area where the borehole is located. From NEA Well Registry.
- Upphafsar: Year when drilling began. From NEA Well Registry.
- Dypi: Total depth of borehole. From NEA Well Registry.
- Tilgangur borunar: Purpose of drilling. From NEA Well Registry.
- Slod: Hyperlink to well entry in the NEA Well Registry.

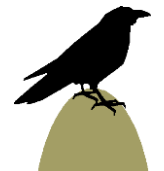